## **Converting Practice Exercises into Tests**

Practice Exercises can be easily converted into Standard Tests within XpressLab. Once converted into a Standard Test, each question can then be edited and point values can be applied to *each* test question.

To convert a Practice Exercise into a Test follow the steps detailed below:

1. After logging in to XpressLab, access the *My Courses* list by click the **Courses** link located in the main navigation bar.

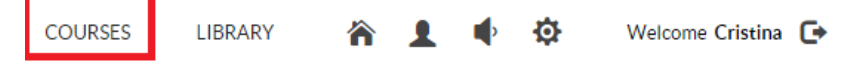

 Use the My Course list to locate the course that contains the Practice Exercise you are converting into a test. Navigate to the Course Dashboard by clicking on the name of the course from below the Course Name column.

| NEW COURSE + IMPORT ~  |                                |          |        |                   |         |
|------------------------|--------------------------------|----------|--------|-------------------|---------|
| 9 result(s) found      |                                |          |        |                   |         |
| Course Name            | <ul> <li>Activities</li> </ul> | Students | Active | Course Access Key |         |
| FSF 101                | 1                              | 0        | ۲      | MB492DA           | ≛ 🗏 🗡 × |
| FSF1 - Period 2        | 1                              | 0        | ۲      | WNP3              | ≛ ≣ / × |
| Grade 9 Vocab Period 1 | 2                              | 1        | ۲      | 72MDU             | Z 🗎 🗡 🗙 |

- Locate the Practice Exercise within the *Activities list*, located on the <u>left</u> side of the *Course Dashboard*, within the *Courses tab*. Check that the activity is listed as a Practice Exercise below the Type column.
  - Click the checkbox to the <u>left</u> of the **Activity Name** to select the activity.
  - Once the Practice Exercise activity has been selected, click the **Convert to Test** icon, represented by the stacked left and right arrows, located within the **Activities toolbar**.

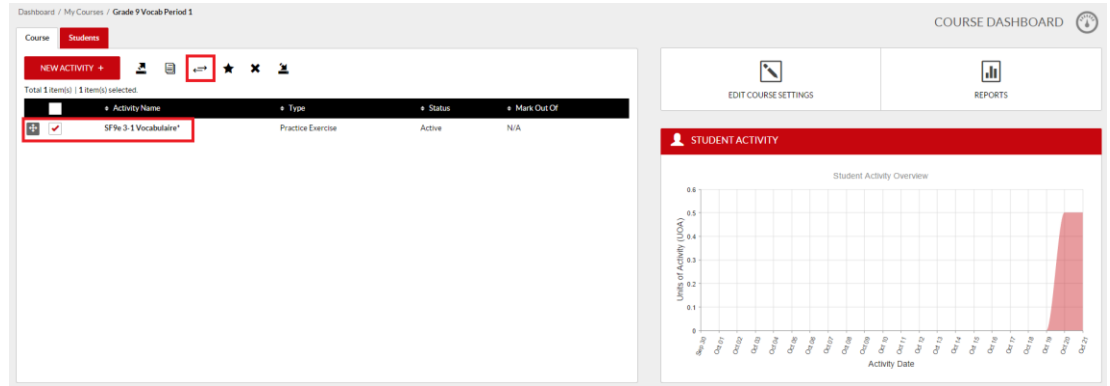

- 4. A **copy version** of the Practice Exercise will now be added to the **Activities list**, with the **Activity Name** appended to include the word **\****Copy*.
  - You will notice that the activity Type will be listed as a **Standard Test**.
  - By default, the activity **Status** will be set to **Inactive**, which indicates that students enrolled in the course *cannot view* the activity.
  - The numerical value listed in the **Mark Out Of** column is automatically calculated based on the number of questions (or slides) within the activity. <u>Note:</u> The grade value *can be*

edited.

| cunce            | •                               |                   |          |             |        |         |        |          |       |     |       |         |         |      |     |       |      |          |          |      |
|------------------|---------------------------------|-------------------|----------|-------------|--------|---------|--------|----------|-------|-----|-------|---------|---------|------|-----|-------|------|----------|----------|------|
| Dashboard / My C | ourses / Grade 9 Vocab Period 1 |                   |          |             |        |         |        |          |       |     |       |         |         | (    | COU | RSE   | DAS  | нво      | ARD      | ٢    |
| NEW ACTIV        | ™+ <u>⊐</u> ⊜ ⇔ ★ ×             | <b>±</b>          |          |             |        |         | ٦      |          |       |     |       |         |         |      |     | 6     | .10  |          |          |      |
| Total 1 item(s)  |                                 |                   |          |             |        | EDI     |        |          | TINCO |     |       |         |         |      |     | DEr   |      |          |          |      |
|                  | Activity Name                   | • Type            | Status   | Mark Out Of |        | EDI     | 1000   | COE DE I | 11405 |     |       |         |         |      |     | KEP   | OKIS |          |          |      |
| ÷                | SF9e 3-1 Vocabulaire* Copy      | Standard Test     | Inactive | 14          | • em 1 | DENTE A | CTD /I | 77/      |       |     |       |         |         |      |     |       |      |          |          |      |
| +                | SF9e 3-1 Vocabulaire*           | Practice Exercise | Active   | N/A         |        | JENTA   | CHVI   | 11       |       |     |       |         |         |      |     |       |      | <u> </u> | <u> </u> |      |
|                  |                                 |                   |          |             |        |         |        |          |       | Sta | udent | Activit | Over    | view |     |       |      |          |          |      |
|                  |                                 |                   |          |             | 0.6    |         |        |          |       |     |       |         |         |      |     |       |      |          |          |      |
|                  |                                 |                   |          |             | 2 0.5  |         |        |          |       |     |       |         |         |      |     |       |      |          | -        |      |
|                  |                                 |                   |          |             | 00 0.4 |         |        |          |       |     |       |         |         |      |     |       |      |          | +        |      |
|                  |                                 |                   |          |             | 0.3    |         |        |          |       |     |       |         |         |      |     |       |      |          |          |      |
|                  |                                 |                   |          |             | 5 0.2  |         |        |          |       |     |       |         |         |      |     |       |      |          |          |      |
|                  |                                 |                   |          |             | 5      |         |        |          |       |     |       |         |         |      |     |       |      |          |          |      |
|                  |                                 |                   |          |             |        |         |        |          |       |     |       |         |         |      |     |       |      |          |          |      |
|                  |                                 |                   |          |             | 07 4   | 102     | R CD   | Paron.   | 807   | 102 | 80 24 | 24 10   | 112     | 2.2  |     | 24 75 | 81.4 | 81.18    | 24       | 15 A |
|                  |                                 |                   |          |             | Ø      | 0 0     | 5      | 0 0      | 0     |     |       | Activi  | ty Date | 2 0  |     | 0     |      | 9        |          |      |
|                  |                                 |                   |          |             |        |         |        |          |       |     |       |         |         |      |     |       |      |          |          |      |

- 5. Click on the **Activity Name** to access the **Activity Dashboard**, where you can then *edit* test questions and adjust grade values for each question.
- 6. To edit the *name* of the test as well as adjust the *order of test questions*, click the Settings button found on the <u>right</u> side of the Activity Dashboard, directly above the Student Activity graph. Select Activity Settings from the drop down list of options.

| Dashboard / My Courses / Grade 9 Vocab Period 1 / SF9e 3-1 Vocabulaire' Copy (Standard Test) SF9e 3-1 Vocabulare' Copy   MARK A SUBMISSION |             | INACTIVE 🛞 |                                                                                                    |  |                                                                          |                                         |                                  |      | AC   | CTIV | TYC    | DASH             | IBOA      | RD                 | ٢                |
|----------------------------------------------------------------------------------------------------|-------------|------------|----------------------------------------------------------------------------------------------------|--|--------------------------------------------------------------------------|-----------------------------------------|----------------------------------|------|------|------|--------|------------------|-----------|--------------------|------------------|
| RECENT ACTIVITY           Activity Swed(Totali 7) •                                                                                        | Any Student | •          | AU                                                                                                    |  | SETTIN                                                                   | <b>¢</b><br>NGS                         |                                  |      | O    | / 1  | s      |                  | (<br>RE   | <b>II</b><br>PORTS |                  |
| There is no Recent Activity for this course.                                                                                               |             |            | 2 STU<br>(YOO) 400 US STUDY<br>(YOO) 400 US STUDY<br>0 STUDY<br>0 |  | Activity Sel<br>Activate Ac<br>Duplicate A<br>Export to L<br>Delete Acti | ttings<br>ttivity<br>Activity<br>Ibrary | e i<br>B i<br>B i<br>B i<br>Acth | Dver | view | 2    | Otr 13 | 4 <sup>4</sup> 8 | Order 1.8 | 8 %<br>8           | Q <sub>221</sub> |

- 7. Use the **Activity Information** page to change the test name by typing in the field labeled **Activity Name**.
  - It's a good idea to leave the **Active** checkbox de-select until you are ready to assign the test to your students.
  - To activate the **Auto Assign** functionality, select the Yes option. This will ensure that *all of the students enrolled in the course* can access and complete the test once the test has been activated.
    - i. Selecting **No** next to the **Auto Assign** label will allow you to *manually select* which students in the course may access and complete the test.
  - You may also adjust the order in which test questions appear to your students. Select **Non Sequential** within the *Set the order in which questions will be displayed to student* drop down. This will allow students to answer test question in any order they choose.

- i. Selecting the **Sequential** option forces students to answer questions in order from first to last.
- By default, test questions are *displayed in the order in which they were authored*. This means that each student views the test questions in the same order. If you wish to *shuffle the order of your test questions*, select **Randomize**. The randomize setting is helpful when testing students in a computer lab settings.
- When you have finished adjusting the Activity Settings click the **Save** button. Dashboard / My Courses / Grade 9 Vocab Period 1 / SF9e 3-1 Vocabulaire\* Copy (Standard Test) / Edit

| terrery rune.                                                                                                    |                                                                                                    |
|----------------------------------------------------------------------------------------------------|----------------------------------------------------------------------------------------------------|
| SF9e 3-1 Vocabulaire* Copy                                                                                               |                                                                                                    |
| Active:                                                                                                    |                                                                                                    |
| Auto Assign: • Yes                                                                                                    | Νο                                                                                                    |
| et the order in which question                                                                                           | s will be displayed to students.                                                                                                    |
| Non Sequential                                                                                                    |                                                                                                    |
| elect Sequential to ensure that                                                                                          | students answer questions in order, from first to last.                                                                                                    |
|                                                                                                    |                                                                                                    |
| elect Non Sequential to allow s                                                                                          | students to answer questions in any order they choose.                                                                                                    |
| Select Non Sequential to allow s                                                                                         | tudents to answer questions in any order they choose.                                                                                                    |
| Select Non Sequential to allow s<br>Default<br>Select 'Randomize' to shuffle th<br>vill be displayed in the order in the | tudents to answer questions in any order they choose.<br>e order of questions in your activity. Teachers may want to use this setting when testing in a computer lab. By default, questions<br>which they were authored. Select ' <b>Default</b> ' if you do not wish to Randomize the order of questions in your activity.      |
| Select Non Sequential to allow s<br>Default<br>Select 'Randomize' to shuffle th<br>vill be displayed in the order in v   | tudents to answer questions in any order they choose.<br>•<br>e order of questions in your activity. Teachers may want to use this setting when testing in a computer lab. By default, questions<br>which they were authored. Select ' <b>Default</b> ' if you do not wish to Randomize the order of questions in your activity. |

8. To adjust the test questions and point values, access the *Authoring interface* by clicking the **Authoring** button found on the **Activity Dashboard**.

| SF9e 3-1 Vocatulare' Copy  MARK A SUBMISSION | V INACTIVE @  |                |        |       |   |         |         |                |               | AC  | TIVI       | ΓY D | ASH  | BOA | RD                | 0  |
|----------------------------------------------|---------------|----------------|--------|-------|---|---------|---------|----------------|---------------|-----|------------|------|------|-----|-------------------|----|
| C RECENT ACTIVITY Activity Saved(Total: 7) • | Any Student • | AUTHOR         |        |       |   | SETTING | 35      |                |               |     | 1<br>SIONS |      |      | REF | <b>II</b><br>ORTS |    |
| There is no Recent Activity for this course. |               | STUDEN         | NTACTI | IVITY |   |         |         |                |               |     |            |      |      |     |                   |    |
|                                              |               | 12             |        |       |   | Sti     | ident / | Activity       | Overvi        | ew  |            |      |      |     |                   |    |
|                                              |               | (NOA)          |        |       |   |         |         |                |               |     |            |      |      |     |                   |    |
|                                              |               | nits of Activi |        |       |   |         |         |                |               |     |            |      |      |     |                   |    |
|                                              |               | 02             | 20     | 5 5   | 8 | 20      | 80      | 8 2            | 11            | 2 2 | ta         | 15   | 2 42 | ta  | e: 12             | -  |
|                                              |               | 8 8            | 8 8    | 8     | 8 | 8 0     | 8 8     | 7 ð<br>Activit | ් ර<br>y Date | 3 8 | 8 0        | 8 8  | 8    | 8   | 8                 | 20 |

9. Click through each question using the Slide Thumbnails found along the left side of the Authoring interface, making any adjustments to the slide text, images, links and recordings.

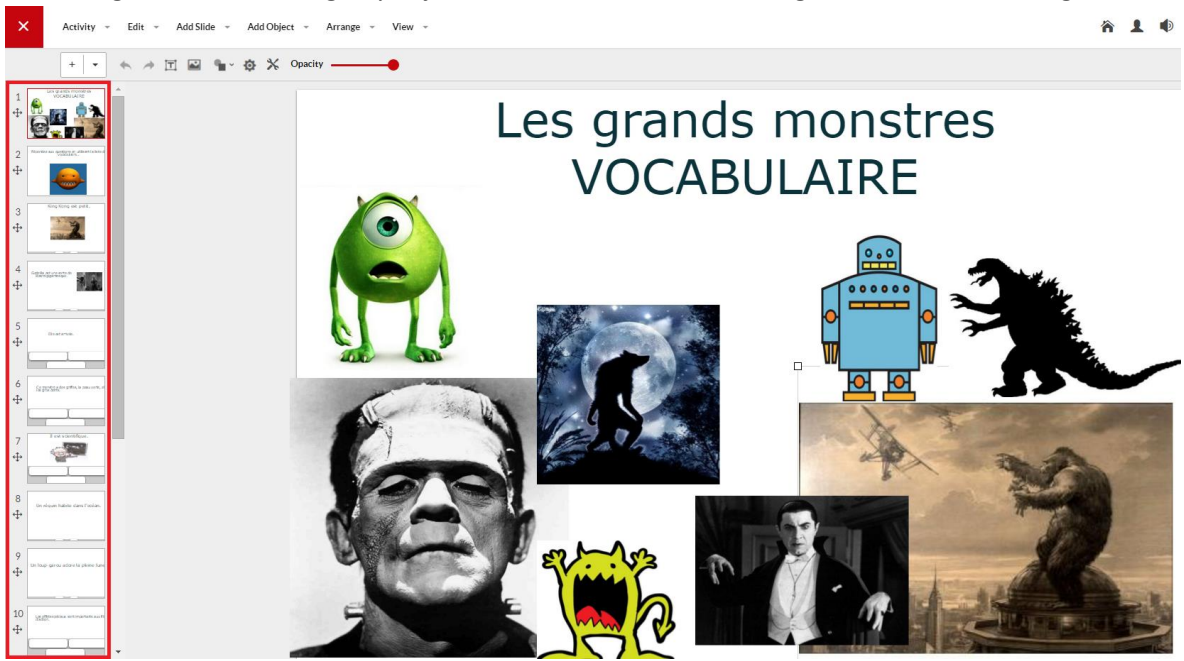

10. To adjust the point value of a test question, <u>right-click</u> on a slide thumbnail and select **Settings** from the **Thumbnail** menu.

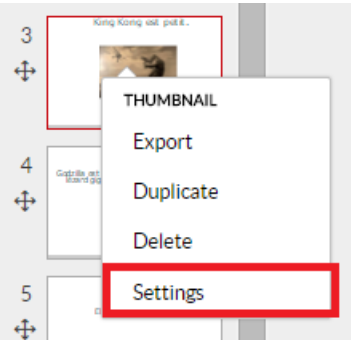

•

- 11. Type the total grade value for the question in the field labeled **Question Grade Value**. This refers to the *total number of points* a student will achieve if they answer the question correctly.
  - Repeat this step for *each test question*.

| Slide #3              | ×         |
|-----------------------|-----------|
| Question Grade Value: |           |
| Background Colour:    |           |
|                       | OK Cancel |

12. Be sure to **Save** your changes by clicking the **Activity** button located in the main navigation bar, and selecting **Save** from the drop down list of options, or click the **CTRL** and **S** keys on your keyboard.

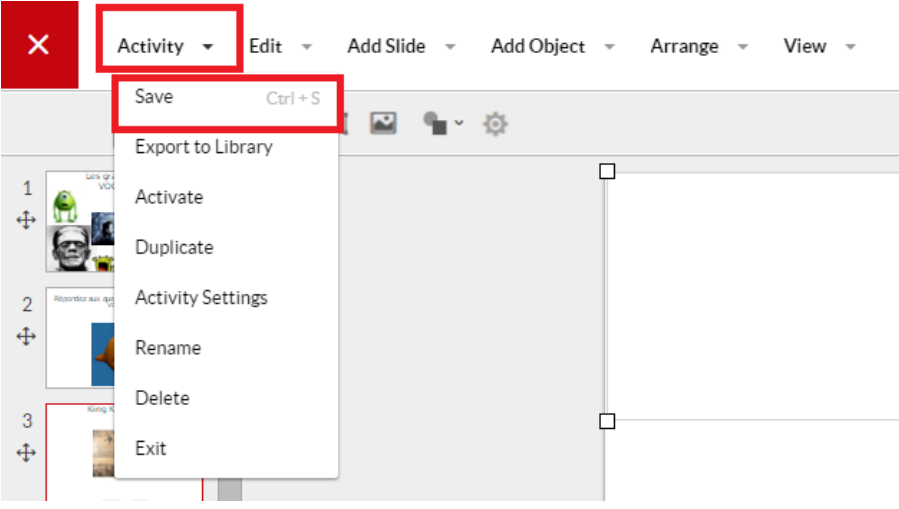

13. When you are ready to assign the test to your students, click the **Activity** button located in the main navigation bar, and select **Activate** from the drop down list of options.

| ×             | Activity 👻    | Edit 👻   | Add Slide | Ŧ | Add Object   | Ŧ        | Arrange | Ŧ | View | Ŧ |
|---------------|---------------|----------|-----------|---|--------------|----------|---------|---|------|---|
|               | Save          | Ctrl + S | 1 🔤       | • | Ö            |          |         |   |      |   |
|               | Export to Lil | brary    |           | - | - <b>1</b> - | _        |         |   |      |   |
| 1<br>-        | Activate      |          | ]         |   |              |          |         |   |      |   |
| 6             | Duplicate     |          | T         |   |              |          |         |   |      |   |
| 2 Réportez au | Activity Set  | tings    |           |   |              |          |         |   |      |   |
| <b>⊕</b>      | Rename        |          |           |   |              |          |         |   |      |   |
| 3             | Delete        |          |           |   |              | <u>_</u> |         |   |      |   |
| ÷             | Exit          |          |           |   |              |          |         |   |      |   |
|               |               |          |           |   |              |          |         |   |      |   |